# **Copy Protection**

App Handleiding

1512202101

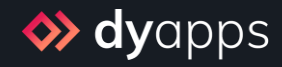

# Inhoud

| Wat doet de app precies?                 | . 3 |
|------------------------------------------|-----|
| 1. Installatie & DyApps account          | . 4 |
| 2. DyApps Control Panel & shop overzicht | . 5 |
| 3. Dashboard                             | . 6 |
| 4. Bescherming instellen en inschakelen  | . 8 |

# Wat doet de app precies?

U steekt veel tijd en energie in het schrijven van uw content en het maken van mooie afbeeldingen. Dan is het natuurlijk niet wenselijk dat concurrenten en copycats dit werk eenvoudig kunnen stelen.

Met de Copy Protection app heeft u een handige toolset om pogingen tot kopiëren en opslaan van de content in uw shop op verschillende manieren te frustreren, waardoor kopiëren ontzettend bemoeilijkt wordt of zelfs vrijwel onmogelijk.

Na het installeren van deze app hoeft u enkel de bescherming in te schakelen en de rest gebeurt automatisch.

# 1. Installatie & DyApps account

Wanneer u via de App Store van uw webshop de Copy Protection app installeert wordt u automatisch doorgestuurd naar het installatiescherm van DyApps.

| S Installation - DyApps x +                                                                                                    |   | - | × |
|----------------------------------------------------------------------------------------------------|---|---|---|
| ← → Ů ⋒ ♦ https://my.dyapps.io/install/lightspeed/popups                                                                                                    | 0 | • |   |
| SalesBoost Popups Installation                                                                                                    |   |   |   |
| Hil You're almost finished installing this app         To manage this app you'll need an DyApps account. You can create one by entering your email address and a password below.         Did you install one of our apps in the past, or an app for one of your other shops? Please enter |   |   |   |
| your current credentials so we can connect this shop and app to the same account!                                                                                                    |   |   |   |
| Password  □ I accept the terms & conditions and the data processing agreement Complete installation →                                                                                                    |   |   |   |
| © 2020 Dyvelopment                                                                                                    |   |   |   |

Om uw app te beheren heeft u een account nodig waarmee u in kunt kunnen loggen in het DyApps Control Panel. Het DyApps Control Panel is uw eigen beheeromgeving voor alle DyApps apps die u installeert. Een soort backoffice, maar dan voor uw DyApps. U kunt dus meerdere apps installeren en beheren vanuit hetzelfde account, en voor meerdere van uw shops.

## Installeert u voor het eerst een app van DyApps?

Dan maakt u tijdens het installatieproces uw account aan. U kunt naar wens een e-mailadres en wachtwoord invoeren. Hier logt u later mee in.

## Heeft u eerder een app van DyApps geïnstalleerd?

Voer dan tijdens de installatie uw inloggegevens in. De app verifieert uw inloggegevens en koppelt uw account en shop ook aan deze app. Zo kunt u eenvoudig alle apps vanuit hetzelfde account beheren.

# 2. DyApps Control Panel & shop overzicht

Via <u>https://my.dyapps.io</u> kunt u met uw DyApps account inloggen in het DyApps Control Panel. Vanuit hier beheert u al uw geïnstalleerde apps voor uw webshop.

### Logt u voor het eerst in?

Wanneer u voor het eerst inlogt komt u terecht op een overzichtspagina van webshops die aan uw DyApps account zijn gekoppeld. Via de knop **Beheer apps** kunt u uw DyApps voor de gewenste webshop beheren. U komt terecht op het Dashboard van de geselecteerde shop

| 🖿 🐟 My shops - DyApps 🛛 🗙                                  | +                                    |                           |                                                 |                                        |                                |               |   |    | -    |     |  |
|------------------------------------------------------------|--------------------------------------|---------------------------|-------------------------------------------------|----------------------------------------|--------------------------------|---------------|---|----|------|-----|--|
| $\leftarrow$ $\rightarrow$ C $\widehat{\mbox{a}}$ https:// | my.dyapps.io                         |                           |                                                 |                                        |                                |               | * | 0  | Θ    |     |  |
| <b>o dy</b> apps                                           |                                      |                           |                                                 |                                        |                                |               |   | Û. | 98 × | 2 - |  |
|                                                            | My shops                             |                           |                                                 |                                        |                                |               |   |    |      |     |  |
|                                                            | <ol> <li>Below you'll fit</li> </ol> | nd an overview of all she | ops connected to your DyApps account.           | To view and manage apps for your shop, | , click the Manage Apps button |               |   |    |      |     |  |
|                                                            | 1359f9e91f                           | 💩 # 68297                 | Electro Store<br>electrostore.webshopapp.com 🖉  |                                        |                                | Manage apps > |   |    |      |     |  |
|                                                            | 82abe3b5b4                           | 🗑 # 78315                 | Dyvelopment Store<br>myawesomeshop.ccvshop.nl 🖉 |                                        |                                | Manage apps > |   |    |      |     |  |
|                                                            |                                      |                           |                                                 |                                        |                                |               |   |    |      |     |  |
|                                                            |                                      |                           |                                                 |                                        |                                |               |   |    |      |     |  |
|                                                            |                                      |                           |                                                 |                                        |                                |               |   |    |      |     |  |
|                                                            |                                      |                           |                                                 |                                        |                                |               |   |    |      |     |  |
|                                                            |                                      |                           |                                                 |                                        |                                |               |   |    |      |     |  |
|                                                            |                                      |                           |                                                 |                                        |                                |               |   |    |      |     |  |
|                                                            |                                      |                           |                                                 |                                        |                                |               |   |    |      |     |  |

# 3. Dashboard

Het dashboard is de centrale plek waar u terecht komt nadat u bent ingelogd met uw DyApps account. Hier vindt u een overzicht van alle geïnstalleerde apps voor uw shop en kunt u uw apps beheren.

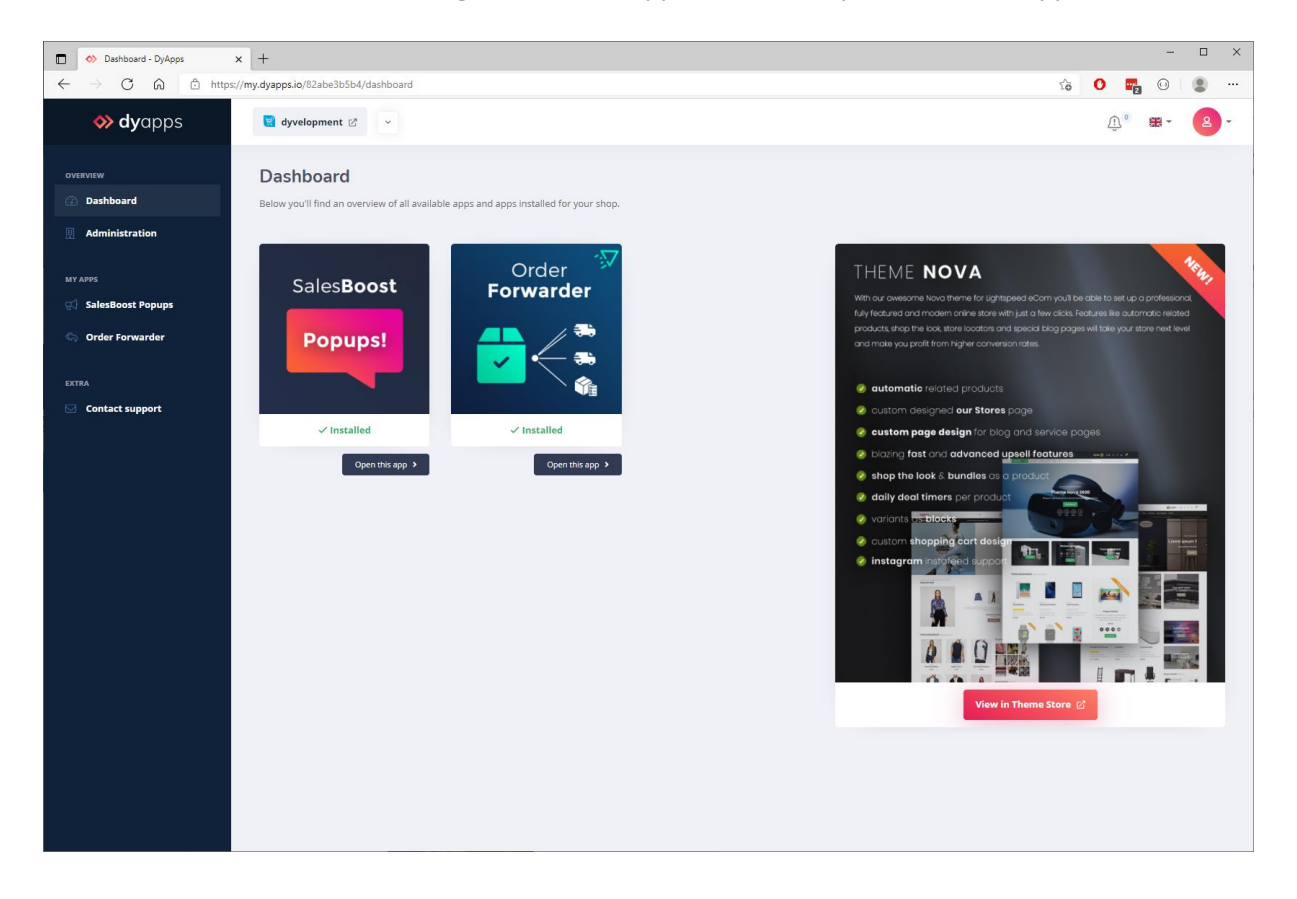

## 3.1 Uw apps

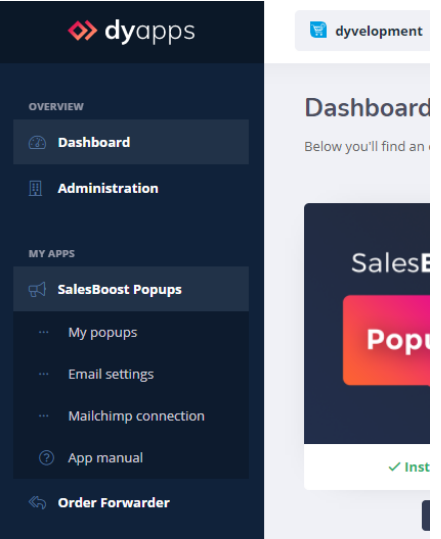

Aan de linkerkant vindt u de navigatiebalk waarmee u apps kunt openen en beheren. Wanneer u de app in het menu openklapt vindt u alle beschikbare opties voor uw app. Uiteraard vindt u hier ook een link terug naar deze handleiding.

## 3.2 Uw account en webshops

| DS | dyvelopment 🖉 🗸 🗸                                           |                                        |                                                                                                    | <u>ب</u> ۲ 😨 ۲                                                                 |
|----|-------------------------------------------------------------|----------------------------------------|----------------------------------------------------------------------------------------------------|--------------------------------------------------------------------------------|
|    | Dashboard<br>Below you'll find an overview of all available | apps and apps installed for your shop. |                                                                                                    | info@dyvelopment.com                                                           |
|    | ColosBoost                                                  | Order                                  | THEME NOVA                                                                                                    | <ul> <li>A Notifications</li> <li>⇒ My shops</li> <li>⇒ Logout</li> </ul>      |
| s  | Popups!                                                     | Forwarder                              | With our avvectme liava theme for lightspeed eCom you?<br>Is/y featured and modern online store with just a few disks<br>products they have been oblighted by the lost store lost and speed blog po<br>and mode you profit from higher conversion notes. | b.<br>. Features like automatic related<br>ges will take your store next level |

Bovenin vindt u de informatie- en navigatiebalk die betrekking heeft op uw account en uw webshop. Links ziet u voor welke webshop u momenteel bent ingelogd en kunt u eenvoudig switchen naar andere shops gekoppeld aan uw account. Via het account-icoon rechts bovenin kunt u uitloggen en de webshop overzichtspagina openen zoals omschreven op pagina 4. Via de **Mijn shops** pagina kunt u een volledig overzicht van alle shops weergeven die aan uw account zijn gekoppeld.

# 4. Bescherming instellen en inschakelen

Wanneer u bent ingelogd in DyApps, vindt u alle beschermings-instellingen onder het menu-item **Copy Protection**. In de meeste gevallen bent u simpelweg klaar om te gaan, en hoeft u alleen de bescherming in te schakelen en uw instellingen op te slaan.

| <b> dy</b> apps                                                              | 🔾 🔞 My Awesome Store 🖉 👻                                 | <u>ب</u> • 🗰 - 🔒 - |
|------------------------------------------------------------------------------|----------------------------------------------------------|--------------------|
| overview<br>C Dashboard                                                      | Settings Save                                            |                    |
| MY APPS                                                                      | Disable right mouse click                                |                    |
| <ul> <li>Order Forwarder</li> <li>Copy Prevention</li> </ul>                 | Always disable right click                               |                    |
| <ul> <li>SEOmap hreflangs</li> <li>EXTRA</li> <li>Contact support</li> </ul> | Disable image dragging   Disable special keyboard events |                    |
|                                                                              | Disable copy to clipboard                                |                    |
|                                                                              |                                                          |                    |
|                                                                              |                                                          |                    |
|                                                                              |                                                          |                    |

Goed om te onthouden: het is nooit 100% uit te sluiten dat kwaadwillenden uw content kunnen opslaan. De geopende webpagina wordt immers ook naar de webbrowser van het eindapparaat verstuurd. Met deze tools kunt u pogingen tot het kopiëren of opslaan echter tot op grote hoogte bemoeilijken en in bijna alle gevallen voorkomen. In het bijzonder wordt het grootschalig opslaan van hoge kwaliteit afbeeldingen nog verder beperkt. U kunt het vergelijken met de sloten op uw ramen en deuren.

Standaard zijn alle instellingen ingeschakeld, maar om een balans te vinden tussen gebruiksvriendelijkheid en maximale bescherming kunt u deze instellingen naar wens aanpassen.

## Rechtermuisknop uitschakelen

U kunt ervoor kiezen om de rechtermuisknop altijd uit te schakelen of alleen voor afbeeldingselementen, zodat bezoekers niet *Rechtsklik > Afbeelding opslaan* kunnen uitvoeren. Hoewel in de meeste gevallen niet logisch, is het ook mogelijk om de rechtermuisknop helemaal niet uit te schakelen.

## Tekstselectie uitschakelen

Zoals de naam doet vermoeden zorgt deze instelling ervoor dat bezoekers geen tekst/inhoud meer kunnen selecteren.

### (Ver)slepen van afbeeldingen uitschakelen

Hiermee wordt voorkomen dat bezoekers afbeeldingen kunnen slepen naar een lokale (computer)map.

#### Speciale toetsencombinaties uitschakelen

Sommige bezoekers met meer technische kennis weten mogelijk van speciale toetsencombinaties die hen kunnen helpen bij het kopiëren van inhoud. Het inschakelen van deze instelling voorkomt de meest-gebruikte toetsencombinaties in dit geval.

#### Kopiëren naar klembord uitschakelen

Dit is vooral van meerwaarde wanneer u tekstselectie of rechtsklikken niet heeft ingeschakeld. Wanneer bezoekers tekst of afbeelding selecteren zouden zij via *CTRL+C* of *Rechtsklik > Kopiëren*, de geselecteerde inhoud kunnen kopiëren naar het klembord. Door het inschakelen van deze instelling wordt voorkomen dat die data daadwerkelijk naar het klembord wordt gekopieerd.